### کاربران گرامی،

متاسفانه در روز های اخیر ، شرکت «زیرساخت ارتباطات» محدودیت های بیشتری را بر روی پروتکل های VPN و Proxy اعمال کرده است به حدی که دسترسی به سایت های فیلتر شده به خصوص Facebook حتی در هنگام استفاده از VPN و پروکسی به سختی امکان پذیر میباشد.

با این حال با انجام اندک تغییراتی ، دسترسـی شـما مجدد به این شـبکه اجتماعـی فراهم خواهد شـد. لازم اسـت تغییرات مربوطه در دو مرحله انجام پذیرد:

#### 1) تغییر در تنظیمات نرم افزار Proxifier:

برای این منظور خواهشـمند اسـت از صفحه اصلی برنامه Proxifier به مسـیر زیر رجوع کرده و تنظیمات را همانند تصویر زیر اعمال نمایید:

| 😰 Proxifier                                                                                               |                                                                                                    |
|----------------------------------------------------------------------------------------------------|----------------------------------------------------------------------------------------------------|
| File Profile Log View H                                                                                   | Name Resolution                                                                                                    |
| Connections   Application   ×                                                                             | Proxifier DNS settings  Detect DNS settings automatically  Resolve hostnames through proxy  Try to resolve via local DNS service first (this option may cause significant delays if local DNS is unavailable!)                                                                                                    |
|                                                                                                    | Note <b>Tid_Loss and Control Second Second Sec</b> |
| Connections     Traffic     (03.07 04:39:32)     [03.07 04:39:32]     Welcome to Pro     [03.07 04:39:32] | DNS exclusion list<br>Do not resolve the following hostnames through proxy:<br>%ComputerName%; localhost; *.local                                                                                                    |
| [03.07 04:39:32] Verbose output en<br>[03.07 04:39:32] (Automatic DNS m                                   | Example:<br>localhost; *.example.com; %ComputerName%; %SimpleHostnames%                                                                                                    |
| Ready                                                                                                    | 0 active connections Down 0 B/sec Up 0 B/s                                                                                                    |

#### 2) تغییر تنظیمات در نرم افزار مرورگر:

جهت دسترسی به وب سایت فیسبوک ، لازم است تغییری جزئی در نرم افزار مرورگر محبوب خود اعمال نمایید. این تغییر برای هر مرور گر های Google Chrome ، Mozila Firefox و Internet Explorer به صورت تصویری در زیر نمایش داده شده است:

#### الله المرورگر فایرفاکس:

در مرورگر Firefox از مسیر زیر وارد شده و تنظیمات را همانند تصویر زیر اعمال نمایید:

| Firefox 🔻 🗍 New T                                                          | ab                                                                                                    |      |         | +            |         |          | _    |                |  |  |
|----------------------------------------------------------------------------|----------------------------------------------------------------------------------------------------|------|---------|--------------|---------|----------|------|----------------|--|--|
| ← → 🕝 Ge                                                                   | Options                                                                                                    |      |         |              |         |          |      |                |  |  |
|                                                                            | General                                                                                                    | Tabs | Content | Applications | Privacy | Security | Sync | کې<br>Advanced |  |  |
| General Network Update Encryption                                          |                                                                                                    |      |         |              |         |          |      |                |  |  |
| Protocols Use SSL <u>3</u> .0 Use TLS <u>1</u> .0                          |                                                                                                    |      |         |              |         |          |      |                |  |  |
|                                                                            | Certificates<br>When a server requests my personal certificate:<br>Select one automatically  Ask me every time |      |         |              |         |          |      |                |  |  |
| View Certificates     Revocation Lists     Validation     Security Devices |                                                                                                    |      |         |              |         |          |      |                |  |  |
|                                                                            | تنظيمات را اينگونه اعمال نماييد                                                                                |      |         |              |         |          |      |                |  |  |

# Options -> Options -> Advanced -> Encryption

ادامه در صفحه بعد ...

#### هرورگر های Internet Explorer و Google Chrome:

برای مرورگر های فوق ، از مسیر زیر وارد شده و تنظیمات را همانند تصویر زیر اعمال نمایید:

## Start Menu -> Control Panel -> Internet Options -> Advanced

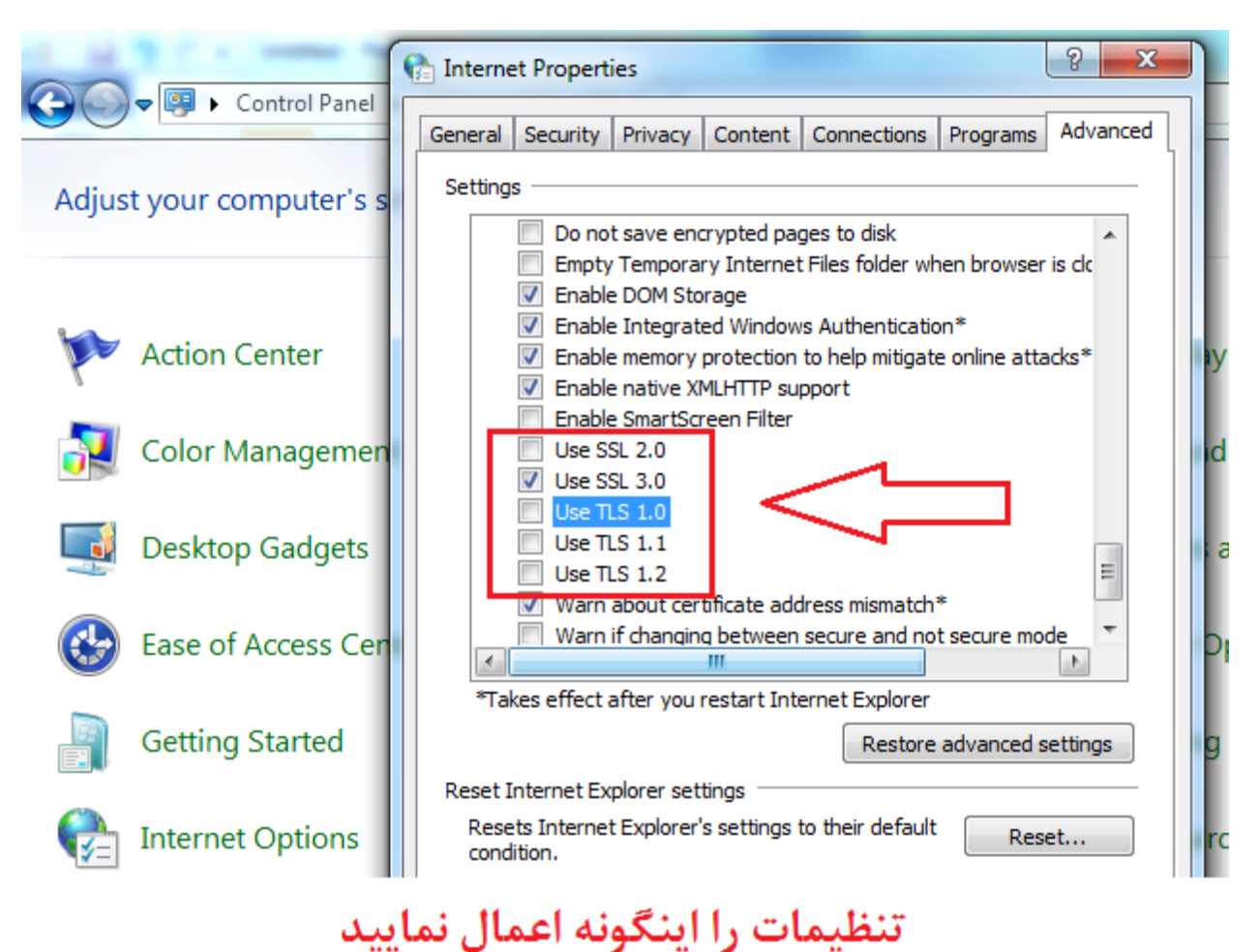

3) ورود به فسبوک:

از این پس جهت ورود به فسبوک از آدرس زیر استفاده نمایید:

httpS://www.facebook.com

✓ به وجود حرف 'S' در 'https' دقت نمایید.